## <u>お客様各位</u>

この度は、1900 シリーズ(OCR 読み取りライセンス付き)をご購入いただきありがとうございます。

### 概要

OCR フォントを読み取るには OCR 読み取りを ON にし、OCR テンプレートを設定します。 OCR テンプレートとは、読みたい OCR フォントの構成のことで、例えば

(例:OCR-Bフォント) **123ABC** 

であれば

*(OCR-B)【数字】【数字】【数字】【アルファベット】【アルファベット】【アルファベット】* というのが、(例)のOCR テンプレートという事になります。

これらの設定を行うに<u>3通り</u>の設定方法がございます。

## 1. バーコードメニューを使った簡単設定

→下記設定マニュアルにて該当ページをご参照ください。 (マニュアルダウンロード URL) <u>http://www.aiware-distribution.com/support/dl\_manual.htm</u> <u>ファイル名:ocr\_ug\_revb\_1011\_ja.pdf</u> ※定義済み OCR テンプレート (パスポート / ISBN / MICR E-13B)の読み取りをご希望の際は こちらをご覧ください。

- 2. 設定ソフト(EzConfig)にて設定用のバーコードを作成し、1900スキャナで読み取って設定する方法
   → 2~4ページに記載
- 3. 1900 スキャナを設定ソフト(EzConfig)に接続して、直接設定を書き込む方法(上級者向け)
   → 5~6ページに記載

#### ~準備編~

上記、2,3の手順をご希望の際は下記サイトより、設定ソフト(EzConfig)をダウンロードし、 設定用のパソコンにインストールして下さい。

(設定ソフトダウンロード URL)

http://www.aiware-distribution.com/support/dl\_program.htm

ファイル名:ezconfig.zip

※Ezconfigの詳しいご使用方法は『ezconfig-guide.pdf』の後半に記載されています。

# 1. 設定ソフト(EzConfig)にて設定用のバーコードを出力し、1900スキャナで読み取って設定する方法

# ①EzConfig を起動します。

② 『EzConfig』を起動し、【Device】→【Offline Devices】を選択し、該当機種を選択して【OK】押します。
 例えば、1900の場合は、【Xenon1900 Area-Imageing Scanner】を選択します。

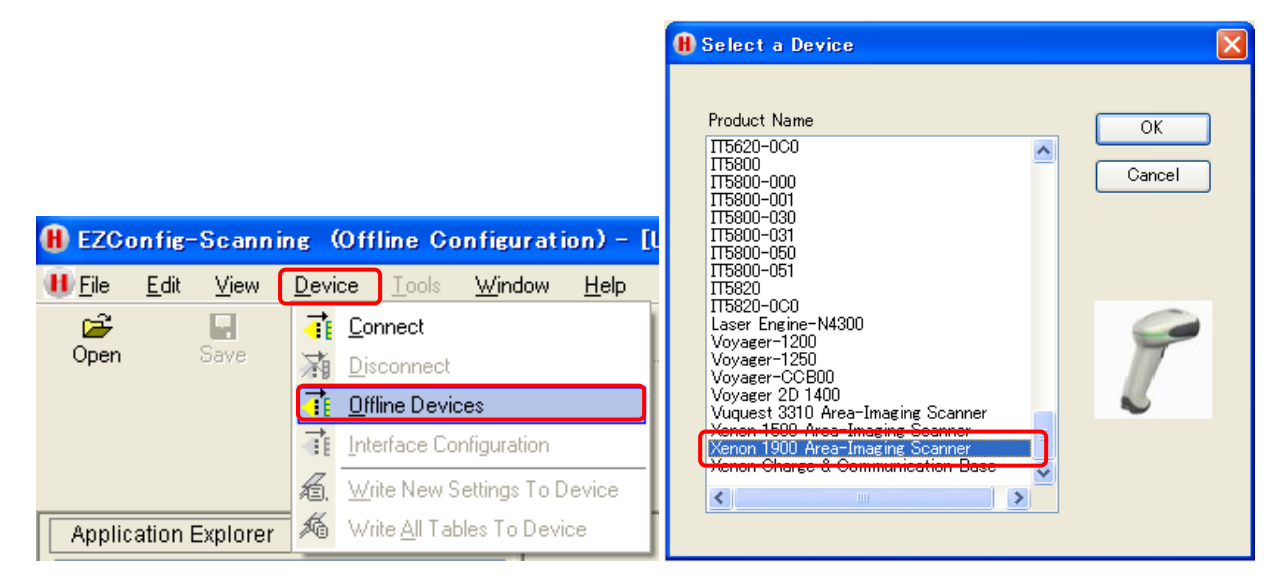

③ 『Application Explorer』の【Configure】→【Symbologies】→【Linear】→【OCR】を選択します。

| H EZC          | onfig-                                                                                                    | Scann                                                                                                    | ing (Off                                                                               | line Co                | nfig         |
|----------------|----------------------------------------------------------------------------------------------------|----------------------------------------------------------------------------------------------------|----------------------------------------------------------------------------------------|------------------------|--------------|
| 🕕 <u>F</u> ile | <u>E</u> dit                                                                                                    | ⊻iew                                                                                                    | <u>D</u> evice                                                                         | <u>T</u> ools          | <u>W</u> in  |
| Dpen           |                                                                                                    | Save                                                                                                    | Arint                                                                                  |                        | 后,<br>Fite T |
| Applic         | ation E                                                                                                    | Explorer                                                                                                    |                                                                                        |                        | X            |
|                | Scan<br>Config<br>G Gi<br>Config<br>Config | Data<br>gure<br>eneral<br>censes<br>canning<br>evice Se<br>eyboard<br>aage Tra<br>utput<br>ata Forr<br>ymbolog<br>I Linear<br>Stack<br>2D<br>Posta<br>OCR<br>ommuni<br>terfaces<br>ng<br>load | / Plug-ins<br>Options<br>ettings<br>I Wedge<br>ansfer Opt<br>nat<br>gies<br>ed Linears | s (Apps)<br>tions<br>s |              |

④ 自分で決めたテンプレートのみを使用する場合は、そのまま【User Template Only】を選択します。
 ※書籍の ISBN やパスポート等、規格で決められたフォントを読む場合は、既存のテンプレートを選択

| Active Template Selection O No Template Selected   |
|----------------------------------------------------|
| 💿 User Template Only                               |
| O Internal Passport Template Only                  |
| O Internal ISBN Template Only                      |
| O User and Internal ISBN Templates                 |
| O Internal Price Field Template Only               |
| O User and Internal Price Field Templates          |
| O Internal ISBN and internal Price Field Templates |

⑤ 【Type】はOCRフォントの印刷色を選択します。

白い紙に黒い字で印刷されている場合は【OCR On - NormalVideo】を選択します。 文字色反転(黒い紙に白い字)の場合は、【OCR On - ReverseVideo】を選択します。

| Туре                        |            |
|-----------------------------|------------|
|                             | [Ten       |
| OCR On - Normal Video       | カしま        |
| OCR On - Reverse Video      | (例:C       |
| O DCR On - Both Video Modes | <u>テンフ</u> |
|                             | 1          |
| OCR Templates               | 2          |
| Template "125556660"        | 555        |
| Default                     | 666        |
|                             |            |

【Template】 に読みたいフォントのテンプレートを入 りします。 (例:OCR-Bフォント) 123ABC を設定する場合 <u>Fンプレート:125556660</u> 1 … 開始 2 … OCR-B

555 … 数字 × 3文字

666 … アルファベット大文字 × 3文字

0 … 終了

| テンプレート値 | 意味                            | 引数                                                        |  |  |
|---------|-------------------------------|-----------------------------------------------------------|--|--|
| 0       | テンプレート終了                      | -                                                         |  |  |
| 1       | 新規テンプレート                      | 1 = OCR-A 4 = MICR<br>2 = OCR-B 5 = SEMI<br>3 = OCR-A/B両方 |  |  |
| 2       | 新規行開始                         | -                                                         |  |  |
| 3       | グループ定義開始                      | ID 001~255                                                |  |  |
| 4       | グループ定義終了                      | -                                                         |  |  |
| 5       | 数字ワイルドカード(0~9)                | -                                                         |  |  |
| 6       | アルファベット大文字ワイルドカード(ム~Z)        | -                                                         |  |  |
| 7       | アルファベット大文字+数字ワイルドカード(0~9,A~Z) | -                                                         |  |  |
| 8       | ワイルドカード(スペースを含む全使用可能キャラクタ)    | -                                                         |  |  |
| A       | 定義済みグループ                      | ID 001~255                                                |  |  |
| В       | インライン・グループ開始                  | -                                                         |  |  |
| С       | インライン・グループ終了                  | -                                                         |  |  |
| D       | ቻェックサム                        | <b>ኃ፤1ኑ, 917°,</b> MOD                                    |  |  |
| E       | 指定キャラクタ繰り返し                   | 01~50                                                     |  |  |
| F       | 可変キャラクタ繰り返し                   | 01~50<br>第一引数 始値, 第2引数 終値                                 |  |  |
| Х       | ASCII 16 進数値                  | -                                                         |  |  |

⑥ USB モデル(1900xx-U)をご使用の場合(その他のインターフェースモデルの場合は不要)

『Application Explorer』の【Interfaces】で使用するキーボードの種類を選択します。通常は【USB Japanese keyboard】を選択します。

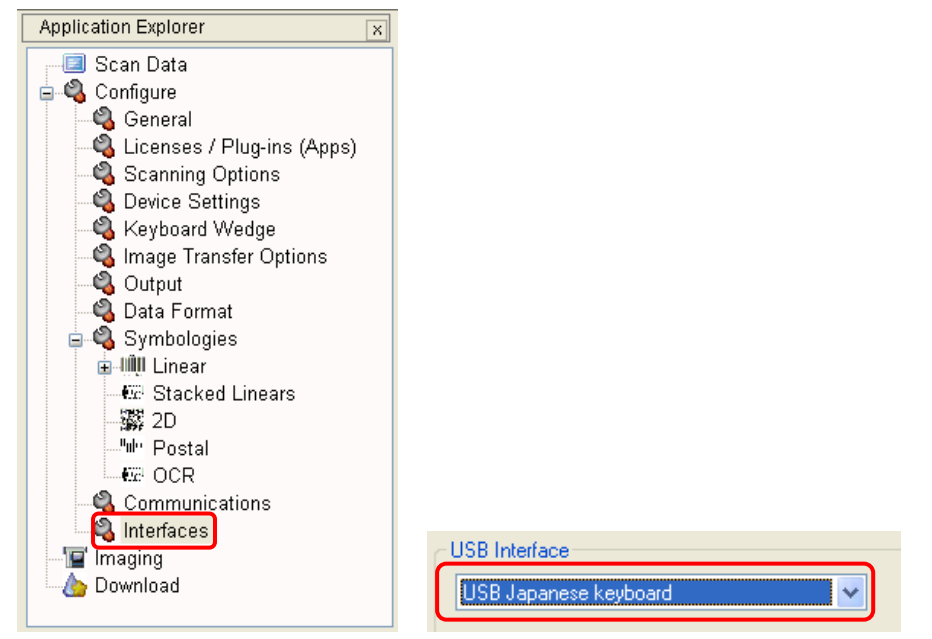

⑦ 【File】→【Print 2D Cloning Barcode...】を選択すると、画面に設定用の2次元バーコードが表示されますので、画面をそのまま 1900 で読み取るか、印刷してから読み取ることで、作成した設定が適用されます。

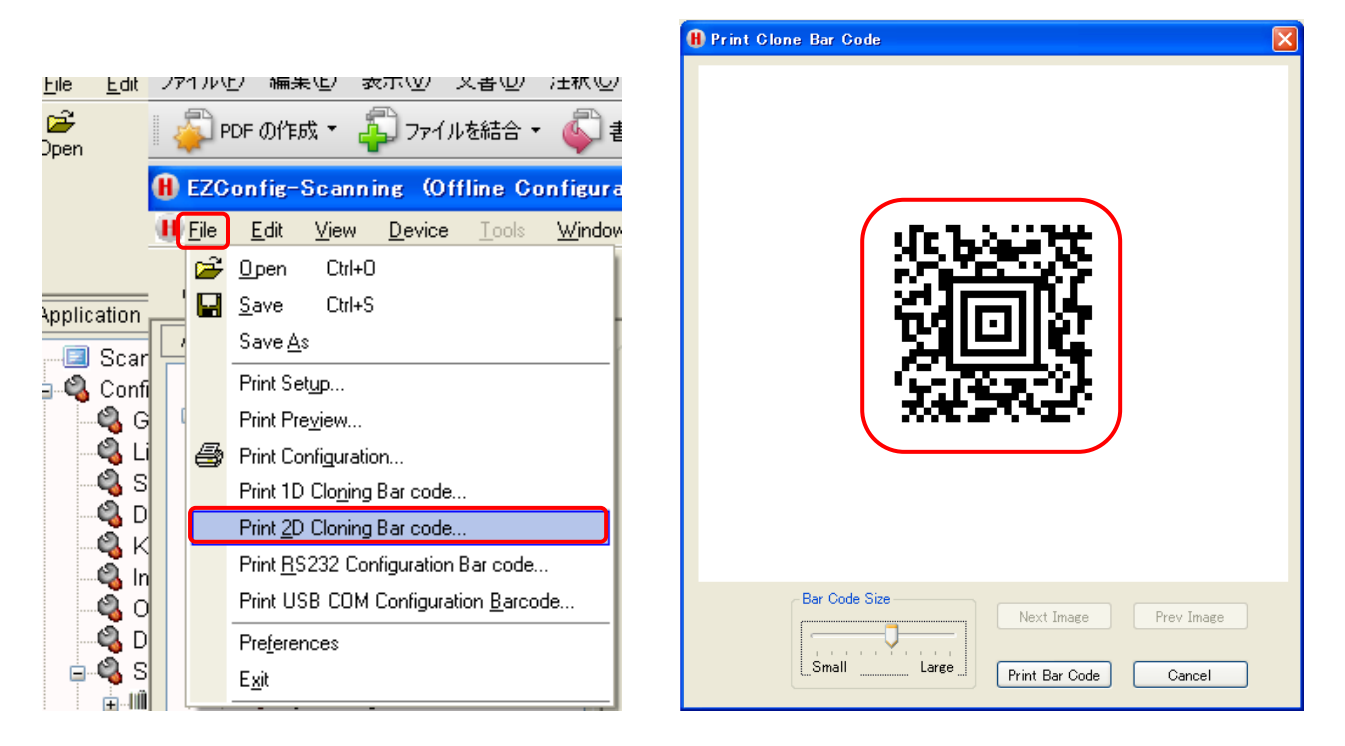

# 2. 1900 スキャナを設定ソフト(EzConfig)に接続して、直接設定を書き込む方法

### ~準備編~

USB インターフェーイスモデルを使用されている場合

①1900 スキャナ用バーチャルコムドライバをダウンロードします。

(ダウンロード URL)

http://www.aiware-distribution.com/support/dl\_driver.htm

USBバーチャルCOM(USB-COM) ドライバ (Release 1.12 / Version 2.1.6.17)

対応デバイス:

Hyperion 1300, Voyager 1200g/1202g/1250g,Xenon 1900/1902,

2020ベース、3800i, 3800g, 4206, 4600g, 4600r, 4800dr, 4800i, 4800p, 5110/5180/N5600エン ジン、IS4823, IS4920, IS4125, MS1690, MS1691, MS1633, MS2122, MS2320, MS2321, MS2322, MS2420, MS2421, MS2422, MS2430, MS2431, MS3580, MS3780, MS4980, MS4984, MS5145, MS7120, MS7180, MS7580, MS7600, MS7820, MS9520, MS9521, MS9535, MS9540, <u>4.2MB</u> MS9541, MS9590, MS9590i, MS9591i, QC890, Voyager-CCB00, Vuquest 3310, Xenon 1500, Honeywell Access Point, Access Point

USBバーチャルCOM(USB-COM)ドライバ

<u>hsm.usbcom.zip</u>

②ダウンロードファイルを解凍し、設定用のパソコンにインストールします。
 32 ビット OS の場合 『hsm\_usbcom』→『Install\_x86.bat』を実行し、ドライバをインストールします。
 64 ビット OS の場合 『hsm\_usbcom』→『Install\_x64.bat』を実行し、ドライバをインストールします。

③1900 スキャナをバーチャルコム(シリアル通信モード)に設定変更します。

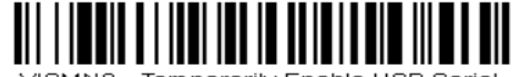

VISMN3 - Temporarily Enable USB Serial

※この設定により、1900スキャナは一時的にバーチャルコムの設定に変更されますが、全ての設定が終わってから USB ケーブルを抜き差しすることで元の設定(USB キーボード)に戻ります。

④自動的にバーチャルコムドライバがインストールされ、COM ポート番号が割り振られます。

(デバイスマネージャ画面)

ラ ポート (COM と LPT)
 ラ DENSO WAVE Active USB-COM Port (COM4) - Disconnected
 ラ ECP プリンタボート (LPT1)
 ラ Xenon 1900 Area-Imaging Scanner (COM5)
 ラ 通信ボート (COM1)

# ~設定編~

①EzConfig を起動し『File』→『Preferences』→『接続先の Comm Port 番号』を選択します。

|     |             |                                                                                  | H Preferences                                                                                      |
|-----|-------------|----------------------------------------------------------------------------------|----------------------------------------------------------------------------------------------------|
| (H) | EZC<br>File | <mark>onfig-Scanning (Offline Configur</mark> a<br>Edit View Device Tools Windov | Comm Port:<br>COM1 - 通信术-ト<br>COM5 - Xenon 1900 Area-Ima<br>COM5 - Xenon 1900 Area-Imaging Scanner |
|     |             | <u> </u>                                                                         |                                                                                                    |
| 1   |             | Save Ctrl+S                                                                      | Scan Data                                                                                          |
| ,   |             | Save <u>A</u> s                                                                  |                                                                                                    |
|     |             | Print Set <u>up</u>                                                              | Imaging                                                                                            |
|     |             | Print Pre <u>v</u> iew                                                           | Prompt Before Updating Images                                                                      |
|     | 9           | Print Configuration                                                              |                                                                                                    |
|     |             | Print <u>R</u> S232 Configuration Bar code                                       | File Save                                                                                          |
|     |             | Print USB COM Configuration <u>Barcode</u>                                       | Don't Ask Again On Close                                                                           |
|     |             | Preferences                                                                      |                                                                                                    |
|     |             | E <u>x</u> it                                                                    | OK Cancel                                                                                          |

②2ページの手順1③~⑥と同じようにテンプレート作成を行います。

③『Writo New Setting To Device』をクリックして、設定内容を1900スキャナに書き込みます。

| Ø         | ) EZG                | onfig-       | Scann        | ing (On        | line C        | onfigurat       | ion) - [Ur   | titled - Config |
|-----------|----------------------|--------------|--------------|----------------|---------------|-----------------|--------------|-----------------|
| ¢         | <u>F</u> ile         | <u>E</u> dit | <u>V</u> iew | <u>D</u> evice | <u>T</u> ools | <u>W</u> indow  | <u>H</u> elp |                 |
|           | 🗃<br>Open            |              | <b>Gave</b>  | int            | l             | ⁄垣,<br>Write To | Write To     | DataForm Sy     |
|           | Application Explorer |              |              |                |               |                 | te New Setti | nes To Device   |
| Scan Data |                      |              |              |                |               |                 |              |                 |

④1900 スキャナの USB ケーブルを抜き差ししてリセットを行います。

以上